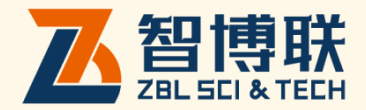

# 静载荷测试仪分析软件 使用说明书

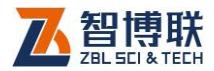

| Ħ | 크 |
|---|---|
|   | 乄 |

| 本说明书中        | 的约定                |
|--------------|--------------------|
| <b>第</b> 1章  | 概述1                |
| 1.1          | 简介1                |
| 1.2          | 主要功能1              |
| 1.3          | 文件类型2              |
| <b>第</b> 2章  | <b>静载荷测仪分析软件</b> 3 |
| 2.1          | <b>软件界面介绍</b>      |
| <u>2.1.1</u> | 标题栏3               |
| <u>2.1.2</u> | 菜单栏和工具按钮栏4         |
| <u>2.1.3</u> | 波形区4               |
| 2.1.4        | 数据区5               |
| 2.2          | <b>软件菜单介绍</b> 7    |
| 2.2.1        | 文件7                |
| 2.2.2        | 编辑9                |
| <u>2.2.3</u> | 参数10               |
| 2.2.4        | 帮助12               |
| 附录1功         | <b>能菜单一览表</b> 13   |
| 附录2 快        | <b>捷键一览表</b> 14    |

ı **<** 

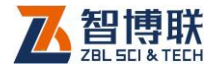

# 本说明书中的约定

- 灰色背景、带黑色方框的文字表示界面上的一个按钮,如:
   确定钮。
- 2. 仪器面板上的按键均用【】表示,如:【存储】键。
- 白色背景、带黑色方框的文字表示 Windows 软件菜单命令, 其中"→"表示菜单级间的分割符,如文件→打开表示文件 菜单下的打开菜单项命令。
- 灰色背景、不带方框的文字表示屏幕上选项或菜单名称。如
   选择参数设置中的构件选项。
- 5. 标志 为需要特别注意的问题。
- 除了本说明书中介绍的内容之外,用户在使用仪器的过程中, 会自动显示一些提示信息,请按提示信息操作。
- 本说明书中的软件界面及照片仅用作示意,随着软件升级和
   产品的不断改进可能会发生变化,恕不另行通知。

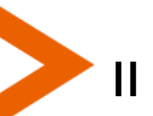

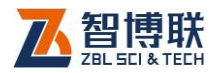

## 第1章 概述

## 1.1 简介

静载机外数据分析软件(以下简称静载分析软件)是由北京 智博联科技股份有限公司推出的 Windows 应用软件,主要用于 对 ZBL-Q500A 静载仪检测数据进行处理。

本处理软件界面友好、操作方便,操作方法及界面形式完全 符合 Windows 风格,熟悉 Windows 应用软件操作的用户会很容 易掌握本软件的使用,专为从事工程检测人员而设计。可运行于 安装了 WindowsXP 及以上操作系统的计算机上。

## 1.2 主要功能

- 将工程中所有静载试验的试验信息及过程中的测试数据
   (压力值、位移值)等以列表和曲线的形式显示在界面上;
- 可以将静载试验中的数据汇总表、Q-s 曲线、s-lgQ 曲 线和 s-lgt 曲线生成 Microsoft Word 格式的报告中;
- 3) 可以切换显示压力-位移/压强-位移曲线;

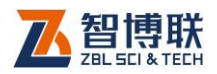

# 1.3 文件类型

#### 表 1.1 文件类型列表

| 类型     | 扩展名 | 说明        |
|--------|-----|-----------|
| 数据文件   | zjw | 单桩波形数据文件  |
| 检测报告文件 | DOC | 检测报告文件的初稿 |

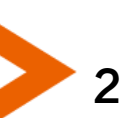

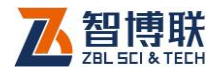

# 第2章 静载荷测仪分析软件

# 2.1 软件界面介绍

本界面主要由以下五部分组成 (如图 2.1 所示):标题栏、菜 单栏、功能按钮区、数据区和波形区。

| (件 编辑   | 参数 帮     | 助        |          | <       | 菜单枝     |                                              |
|---------|----------|----------|----------|---------|---------|----------------------------------------------|
| - El 42 | 1 🗎 🗂    |          | B 🔊 🤇    | P (H) 🚺 | 0 💿 🗭   | 功能按钮栏                                        |
| 対据详表    | 荷载沉降表    | 数据总表     |          |         |         | Q-s曲线 s-lap曲线 s-ist曲线                        |
| 标荷载(kN) | 实测荷载(kN) | 时间       | 平均位移(mm) | 位移1(mm) | 位移2(mm) | 1350 2025 2700 3375 4050 4725 5400 6075 6750 |
|         | 1319     | 18:43:39 | 0.36     | 0.08    | 0.80    | 0.00                                         |
|         | 1333     | 18:48:39 | 0.4      | 如据区10   | 0.80    | 0.74 -                                       |
|         | 1353     | 18:58:39 | 0.46     | 0.10    | 0.86    |                                              |
| 4050    | 1336     | 19:13:39 | 0.49     | 0.12    | 0.90    | 1.48                                         |
| 1300    | 1386     | 19:28:39 | 0.53     | 0.14    | 0.90    | 2.22 -                                       |
|         | 1373     | 19:43:39 | 0.53     | 0.14    | 0.90    | 2.05                                         |
|         | 1357     | 20:13:39 | 0.58     | 0.19    | 0.95    | 2.50                                         |
|         | 1349     | 20:43:39 | 0.61     | 0.19    | 0.95    | 3.70                                         |
|         | 2025     | 20:44:05 | 0.85     | 0.49    | 1.14    | 4.44                                         |
|         | 1992     | 20:49:05 | 1.03     | 0.68    | 1.20    |                                              |
|         | 1991     | 20:59:05 | 1.09     | 0.76    | 1.20    | 5.18                                         |
| 2025    | 2003     | 21:14:05 | 1.13     | 0.77    | 1.22    | 5.92 -                                       |
| 2025    | 2003     | 21:29:05 | 1.16     | 0.81    | 1.24    |                                              |
|         | 2003     | 21:44:05 | 1.17     | 0.81    | 1.22    | 6.66                                         |
|         | 1988     | 22:14:05 | 1.19     | 0.82    | 1.22    | 7.40 —                                       |

图 2.1 软件主界面

## 2.1.1 标题栏

标题栏中从左到右依次显示软件图标、软件名称和三个标准 Windows 应用程序按钮。这三个标准 Windows 应用程序按钮的 功能分别是最小化、最大化和关闭程序。

3

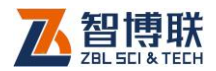

## 2.1.2 菜单栏和工具按钮栏

菜单栏里显示的是该机外软件里的所有功能菜单,工具按钮 栏里的按钮与菜单栏里的子菜单一一对应,各菜单功能将在后面 软件菜单介绍里详细说明,如图 2.2 所示。

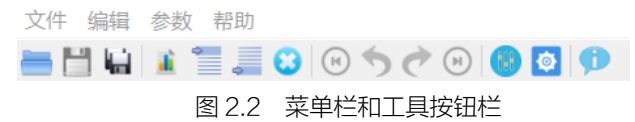

## 2.1.3 波形区

波形区显示分为两种情况,一种为水平测试下显示一种曲线,如图 2.3a 所示,另外一种是垂直测试下显示三种曲线,如图 2.3b 所示。

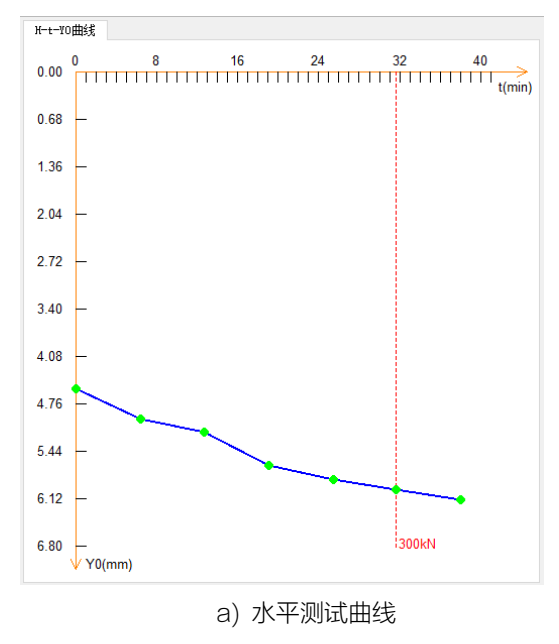

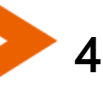

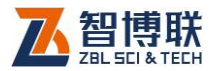

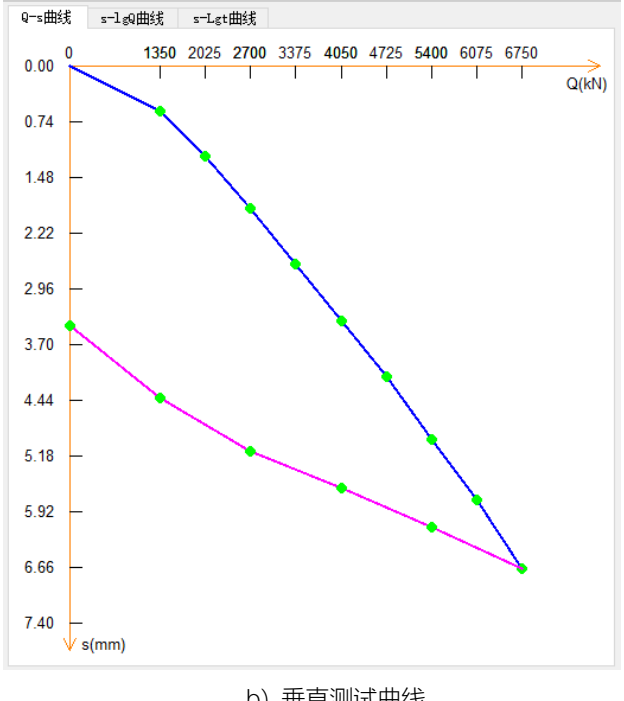

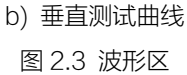

## 2.1.4 数据区

数据区显示分两种情况,一种为水平测试下仅显示一种数据 表格(数据详表),如图 2.4a 所示;另一种为垂直测试下显示三 种数据表格,如图 2.4b 所示。

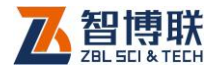

| 数据详表   |      |          |         |         |         |        |
|--------|------|----------|---------|---------|---------|--------|
| 荷载(kN) | 类型   | 时间       | 位移1(mm) | 位移2(mm) | 位移3(mm) | 位移4(mm |
|        | 加载   | 13:51:21 |         | 6.40    | 2.70    |        |
|        | 卸载   | 13:53:32 |         | 6.50    | 3.21    |        |
|        | 加載   | 13:57:45 |         | 6.54    | 3.43    |        |
|        | 卸載   | 13:59:55 |         | 6.58    | 3.57    |        |
| 200    | 加载   | 14:04:06 |         | 6.60    | 3.75    |        |
| 200    | 卸載   | 14:06:16 |         | 6.68    | 4.47    |        |
|        | 加戴   | 14:10:25 |         | 6.69    | 4.61    |        |
|        | 卸載   | 14:12:36 |         | 6.70    | 4.70    |        |
|        | 加载   | 14:16:46 |         | 6.73    | 4.97    |        |
|        | 卸戴   | 14:18:55 |         | 6.75    | 5.07    |        |
|        | 加载   | 14:23:01 |         | 6.76    | 5.24    |        |
| 200    | 卸載   | 14:25:16 |         | 6.76    | 5.29    |        |
| 300    | 力口變比 | 14:29:24 |         | 6.78    | 5.51    |        |
|        | 卸载   | 14:38:16 |         | 6.89    | 6.11    |        |
|        |      |          |         |         |         |        |
|        |      |          |         |         |         |        |
| <      |      |          |         |         |         | >      |

#### a) 水平测试数据

| 数据详表     | 荷载沉降表    | 数据总表     |          |         |         |         |
|----------|----------|----------|----------|---------|---------|---------|
| 目标荷载(kN) | 实测荷载(kN) | 时间       | 平均位移(mm) | 位移1(mm) | 位移2(mm) | 位移3(r ^ |
|          | 1319     | 18:43:39 | 0.36     | 0.08    | 0.80    | 0.3:    |
|          | 1333     | 18:48:39 | 0.42     | 0.10    | 0.80    | 0.38    |
|          | 1353     | 18:58:39 | 0.46     | 0.10    | 0.86    | 0.4:    |
| 1250     | 1336     | 19:13:39 | 0.49     | 0.12    | 0.90    | 0.4{    |
| 1350     | 1386     | 19:28:39 | 0.53     | 0.14    | 0.90    | 0.54    |
|          | 1373     | 19:43:39 | 0.53     | 0.14    | 0.90    | 0.5(    |
|          | 1357     | 20:13:39 | 0.58     | 0.19    | 0.95    | 0.55    |
|          | 1349     | 20:43:39 | 0.61     | 0.19    | 0.95    | 0.59    |
|          | 2025     | 20:44:05 | 0.85     | 0.49    | 1.14    | 0.7     |
|          | 1992     | 20:49:05 | 1.03     | 0.68    | 1.20    | 0.8{    |
|          | 1991     | 20:59:05 | 1.09     | 0.76    | 1.20    | 0.92    |
| 2025     | 2003     | 21:14:05 | 1.13     | 0.77    | 1.22    | 0.94    |
| 2023     | 2003     | 21:29:05 | 1.16     | 0.81    | 1.24    | 0.97    |
|          | 2003     | 21:44:05 | 1.17     | 0.81    | 1.22    | 0.98    |
|          | 1988     | 22:14:05 | 1.19     | 0.82    | 1.22    | 0.99    |
|          | 2024     | 22:44:05 | 1.21     | 0.85    | 1.22    | 1.0:    |
| <        |          |          | 4.45     |         | a       | · · · · |

- b) 垂直测试数据
- 图 2.4 数据区

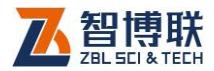

7

# 2.2 软件菜单介绍

## 2.2.1 文件

文件菜单下有如图 2.5 所示的子菜单.

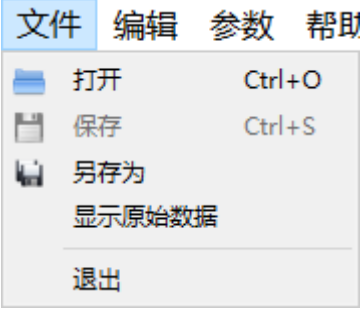

图 2.5 文件菜单

## 2.2.1.1 打开

| □ 打开文件                                                                                                    |                       |                  | ×  |
|----------------------------------------------------------------------------------------------------|-----------------------|------------------|----|
| ← → ✓ ↑ _ « PCStaticload > 复件 齐河-原始 > 齐河                                                                                           | ✓ <ul><li></li></ul>  | 'n               | P  |
| 组织 ▼ 新建文件夹                                                                                                    |                       |                  | ?  |
| ■ 此电脑 ▲ 名称                                                                                                    | 修改日期                  | 类型               | 大小 |
| <ul> <li>3D 对象</li> <li>16</li> <li>國 视频</li> <li>函片</li> <li>文档</li> <li>下載</li> <li>斎乐</li> <li>桌面</li> <li>葉 新病 (C3)</li> </ul> | 2018/7/19 星期          | StaticLoad       |    |
| ▲ DVD 驱动器 (D:<br>● 软件 (E:)                                                                                                    |                       |                  |    |
|                                                                                                    |                       |                  | 2  |
| 文件名(N):                                                                                                    | ✓ Zjw Filest<br>打开(0) | (*.zjw)<br>O) 取消 | ~  |
| 图 2.6 打开3                                                                                                    | 文件对话框                 |                  |    |

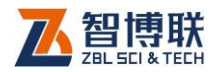

点击打开按钮后,弹出如图 3.6 所示的"打开文件"对话框, 选取要打开文件所在的文件夹,在"文件名"文件名"框中输入 文件名或从文件列表框中选取要打开的文件,然后按打开按钮, 将文件打开。

打开新的文件之前,如果先前打开的文件已被修改,则提示 是否保存,此时选择是,保存修改结果;选择否,则不进行保存; 选择取消,则不执行任何操作。

#### 2.2.1.2 保存

将当前数据文件保存。

#### 2.2.1.3 另存为

将当前打开文件另存为一个新的文件。点击另存为按钮后, 弹出 "另存为"对话框,从保存在框中选取要保存文件所在的文件夹,在文件名框中输入文件名后按保存按钮即可将文件保存, 按取消按钮则不另存文件。

#### 2.2.1.4 显示原始数据

点击显示原始数据按钮后,将显示文件原始的数据即修改前的数据,并且当前界面中的数据信息不可被修改。

#### 2.2.1.5 退出

点击退出按钮,将退出该分析软件。

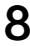

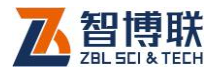

## 2.2.2 编辑

编辑菜单下有如下的子菜单,如图 2.7 所示。

| 编   | 貫 | 参数  | 帮助     |
|-----|---|-----|--------|
| 5   | 撤 | 消   | Ctrl+Z |
| Ċ   | 重 | 做   | Ctrl+Y |
|     | 最 | 初状态 | Ctrl+R |
| Э   | 最 | 后状态 | Ctrl+L |
| aî. | 生 | 成报告 |        |
| •   | 前 | 插一行 |        |
|     | 后 | 插一行 |        |
| ω   | 删 | 除一行 |        |
|     |   |     |        |

图 2.7 编辑菜单

### 2.2.2.1 撤销

点击撤销按钮,将撤销刚才的操作。

#### 2.2.2.2 重做

点击<u>重做</u>按钮,将回到撤销前的状态。撤销与重做是互斥操 作按钮,同时只有其中之一可用。

#### 2.2.2.3 最初状态

点击最初状态按钮,界面数据将回到文件最最开始打开状态。

## 2.2.2.4 最后状态

点击最后状态按钮,界面数据将恢复到最后修改状态。最初 状态与最后状态是互斥操作按钮,同时只有其中之一可用。

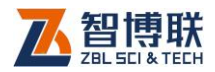

## 2.2.2.5 生成报告

点击生成报告按钮,将生成 WORD 格式的报告,里面包含数据汇总表和波形区显示的曲线图。

### 2.2.2.6 前插一行

在数据详表中选中某一行,点击前插一行按钮,将在当前行 前插入一行数据。

#### 2.2.2.7 后插一行

在数据详表中选择某一行,点击<mark>后插一行</mark>按钮,将在当前行 后插入一行数据。

#### 2.2.2.8 删除一行

在数据详表中选中某一行,点击删除一行按钮,将删除当前 选中行数据。

## 2.2.3 参数

参数菜单下有如下的子菜单,如图 2.8 所示。

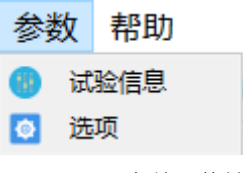

#### 图 2.8 参数子菜单

#### 2.2.3.1 试验信息

点击试验信息按钮,弹出如图 2.9 所示试验信息对话框。

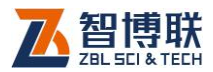

| 亘 试验信息 |            |           | ×          |
|--------|------------|-----------|------------|
| 试验类型   | 单桩竖向抗压 🔻   | 检测日期      | 2018-07-18 |
| 工程名称   | 齐河         | 试验编号      | 16         |
| 检测单位   |            | 压力传感器编号   |            |
| 千斤顶编号  |            | 位移传感器编号   |            |
| 桩长(m)  | 이          | 桩径(mm)    | 0          |
| 承压板形状  | 方形 👻       | 承压板面积(m2) | 0          |
| 压力单位   | 🖲 kN 🔘 kPa | 置换率       | 1          |
|        |            | 保存        | 取消         |

#### 图 2.9 试验信息对话框

## 2.2.3.2 选项

点击选项按钮, 弹出如图 2.10 所示选项对话框, 可以选择修改记录影响选项。

| 🔁 选项   |      | ×  |
|--------|------|----|
| 修改记录影响 | 当前级别 | •  |
|        | 保存   | 取消 |

#### 图 2.10 选项对话框

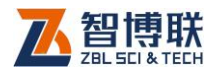

## 2.2.4 帮助

帮助菜单仅包含关于子菜单。

## 2.2.4.1 关于

点击关于按钮,弹出如图 2.11 所示关于对话框,显示当前软件的版本信息。

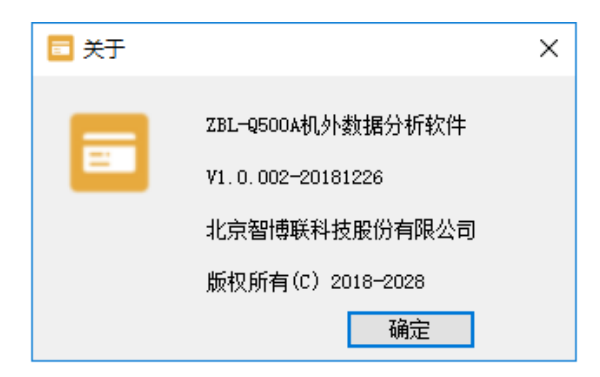

图 2.11 关于对话框

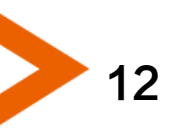

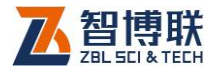

# 附录1 功能菜单一览表

| 主菜单 | 子菜单    | 功能说明             |
|-----|--------|------------------|
| 文件  | 打开     | 打开数据文件           |
|     | 保存     | 保存修改后的数据文件       |
|     | 另存为    | 将当前数据文件更名保存      |
|     | 显示原始数据 | 显示文件中保存的原始数据     |
|     | 退出     | 退出分析软件           |
| 编辑  | 撤销     | 撤销上一步操作          |
|     | 重做     | 回到撤销前的状态         |
|     | 最初状态   | 界面数据回到文件最最开始打开状态 |
|     | 最后状态   | 界面数据恢复到最后修改状态    |
|     | 生成报告   | 生成 WORD 格式的报告    |
|     | 前插一行   | 在当前行前插入一行数据      |
|     | 后插一行   | 在当前行后插入一行数据      |
|     | 删除一行   | 将删除当前选中行数据       |
| 参数  | 试验信息   | 显示试验信息           |
|     | 选项     | 选择修改记录影响选项       |
| 帮助  | 关于     | 显示软件版本信息         |

13

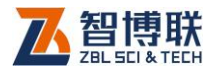

# 附录2 快捷键一览表

| 功能 | 快捷键    | 功能   | 快捷键    |
|----|--------|------|--------|
| 打开 | Ctrl+O | 重做   | Ctrl+Y |
| 保存 | Ctrl+S | 最初状态 | Ctrl+R |
| 撤销 | Ctrl+Z | 最后状态 | Ctrl+L |

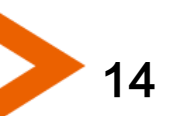

扫描以下二维码可访问我公司官网、关注我公司微信公众号:

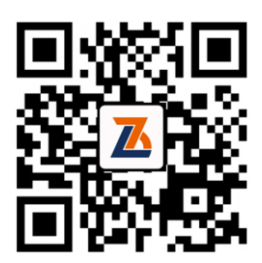

公司官网

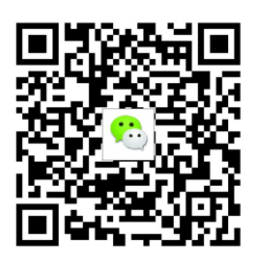

微信公众平台

电话: 010-51290405 传真: 010-51290406 网址: http://www.zbl.cn 版本: Ver1.2-20190123

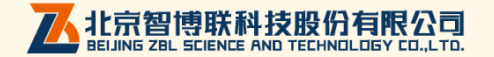